# กด Link ที่ได้รับจากปุ่มเข้าร่วมประชุม

#### webex Event Information: ประชุมใหญ่สามัญประจำปี 2564 สหกรณ์ออมทรัพย์ธุรกิจก๊าช ปตท. จำกัด ห้องประชุม 1 Join Event Now To join this event, provide the following information. ขื่อ First name Last name Email address นามสกุล Event password: อีเมล - Join by browser NEW! Event status: Started ▶ กด Join Now Wednesday, November 17, 2021 6:00 am Bangkok Time (Bangkok, GMT+07:00) <u>Change time zone</u> Date and time: If you are the host, start your ever 8 hours Duration:

## ใส่ชื่อ นามสกุล อีเมล และกด Join Now

กรณียังไม่ติดตั้งโปรแกรม

### เลือก Add Webex

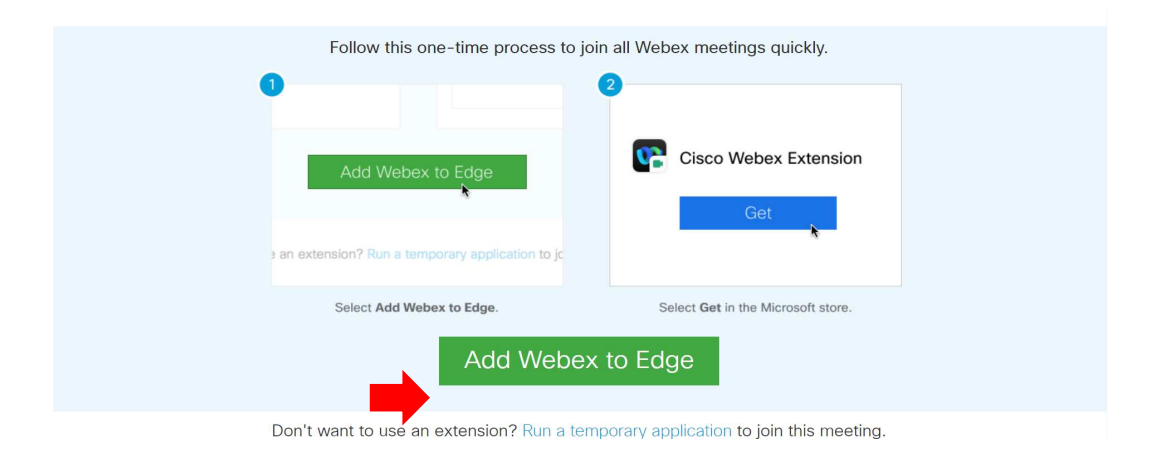

#### เลือก Get

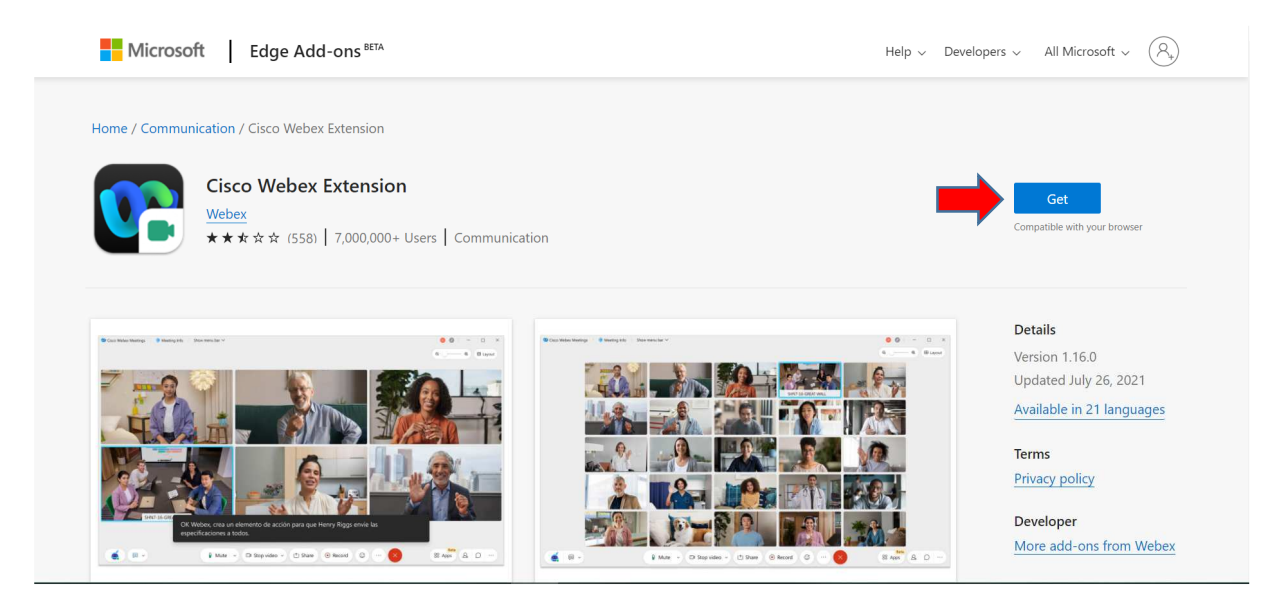

### Add extension

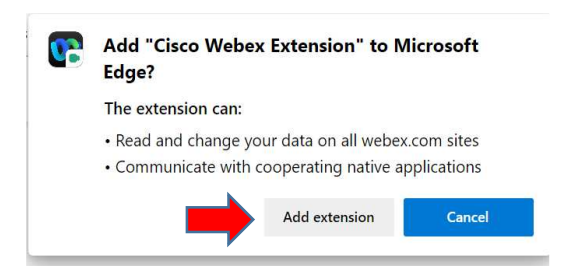

โปรแกรมจะทำการ Download

| Preparing the event |     |
|---------------------|-----|
|                     | 39% |
|                     |     |
|                     |     |
|                     |     |
|                     |     |

เมื่อ Download เสร็จแล้ว จะมีหน้าต่างโปรแกรมเด้งขึ้นมา ให้กด Join event เพื่อเข้า ร่วมประชุม

| 0 Webex |                                                                                | ⊙ – □ × |
|---------|--------------------------------------------------------------------------------|---------|
|         | ประชุมใหญ่สามัญประจำปี 2564 สหกรณ์ออมทรัพย์ธุรกิจก๊าซ ปตท<br>6:00 AM - 2:00 PM |         |
|         |                                                                                |         |
|         | JJ                                                                             |         |
|         |                                                                                |         |
|         | 🗴 Unmute 🗸 Join event                                                          |         |